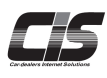

# Chapter 06 キャンセルする 落札車両をキャンセルする 【MYオークション>>落札キャンセル】から落 札車両のキャンセル申込をすることができ ます

Ver.20240701-024

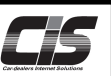

## 【機能説明】

CIS情報サービス上から落札車両のキャンセル申込が可能です。 申込可能な車両は落札方法によって異なります。

| 落札方法        | CISからの申込 | 補足                     |  |
|-------------|----------|------------------------|--|
| インターネットライブ  | 0        | 基本契約・追加契約どちらからでも申込できます |  |
| 指值          | 0        | 落札した契約(落札店舗)でのみ申込できます  |  |
| 商談/即決落札     |          |                        |  |
| USSワンクリック購入 | x        | 各会場にお申し出ください           |  |
| JAPAN端末での落札 |          |                        |  |
| 会場での落札      |          |                        |  |
|             |          |                        |  |

<u> (</u>注意

落札キャンセル申込の取消はCISから手続きできません。ご希望の場合は、各会場にお問い合わせください。

### 【キャンセルペナルティと手数料】

落札キャンセルをした場合、キャンセルペナルティと手数料負担が発生し、当該会場への支払いが必要です。 キャンセルペナルティ

USS会場: 落札車両代金によって異なります。

| 落札車両代金                  | キャンセルペナルティの金額 |  |  |  |
|-------------------------|---------------|--|--|--|
| 500万円未満                 | 5万円           |  |  |  |
| 500万円以上1,000万円未満        | 10万円          |  |  |  |
| 1,000万円以上               | 15万円          |  |  |  |
| 商談落札の場合、落札車両代金に関わらず10万円 |               |  |  |  |
|                         |               |  |  |  |

ペナルティは各会場の落札キャンセル規約をご確認ください。

### 手数料

| USS会場 | : | : 成約手数料、落札手数料および商談手数料の負担が発生します。<br>手数料は落札車両のコーナーによって異なります。 |  |  |  |
|-------|---|------------------------------------------------------------|--|--|--|
|       |   |                                                            |  |  |  |
|       |   | ※車両落札価格が1,000万円(税別)以上の場合、成約手数料および                          |  |  |  |
|       |   | 落札手数料に10,000円(税別)/台が加算されます。                                |  |  |  |
| ᆆᄹᄼᆆ  |   |                                                            |  |  |  |

提携会場 : 各提携会場が定める手数料の負担が発生します。 手数料は各会場の落札キャンセル規約をご確認ください。

# 【キャンセル申込期限】

USS会場:成約後2時間以内かつオークション終了後1時間以内。 提携会場:各提携会場が定める落札キャンセル規約でご確認ください。

### <u> î</u>注意

・キャンセル申込み期限を越えた場合は落札キャンセルできませんのでご注意ください。

# 【全体の流れ】

以下流れに沿って、申込してください。

- STEP1 ・・・ 車種を選択する
- STEP2 ・・・ 規約を確認する
- STEP3 ・・・ キャンセルを申込む(自動で会場へFAXされる)
- STEP4 ・・・ 会場へFAX到着をもってキャンセル確定

⚠ 注意 -

\_\_\_\_\_\_ 落札キャンセル申込用紙が当該会場へ届かなかった場合は、落札キャンセル処理をすることができません。 時間に余裕をもって落札キャンセル申込を行い、申込後は会員様自身で当該会場へFAX到着確認をお願いいたします。

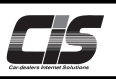

# 【操作方法 I】

落札した車両をキャンセルする

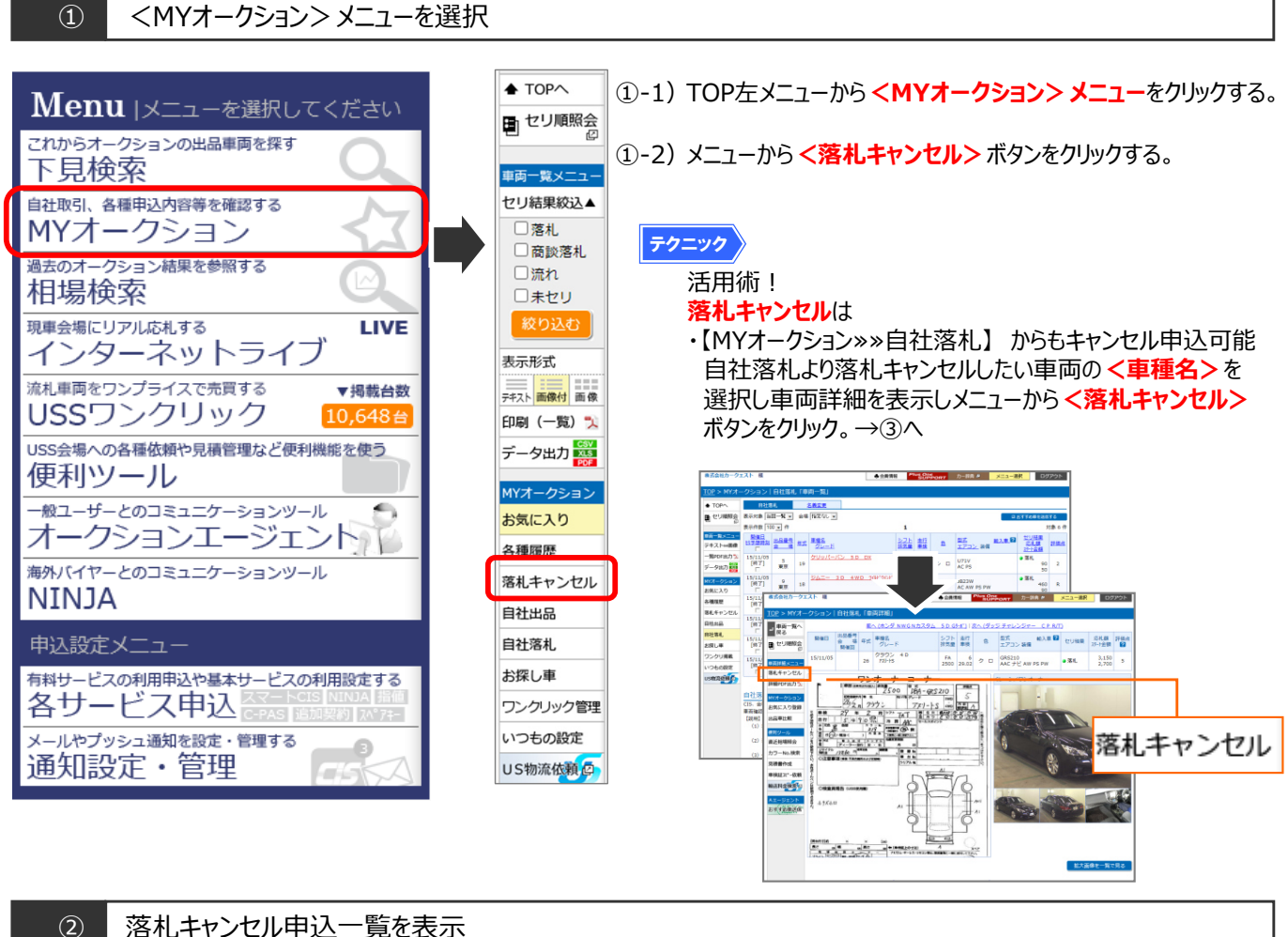

# 落札キャンセル申込一覧を表示

|                                          | 様 ◆会員情報 <sup>Plus One</sup><br>SUPPORT 力一線魚 <sup>®</sup> メニュー選択 ログアウト                                                                                                    | ②-1) 落札キャンセルが可能な車両が表示される。                                                                                                    |
|------------------------------------------|----------------------------------------------------------------------------------------------------|----------------------------------------------------------------------------------------------------|
| <u>TOP</u> > MY才-                        | -クション   落札キャンセル(落札キャンセル対象)「車両一覧」                                                                                                    |                                                                                                    |
| ♦ TOPへ                                   | 会場 推定なし▼ ⑧申込可能な車両のみ ○申込済みの車両のみ                                                                                                    |                                                                                                    |
| セリ順照会<br>の                               | 表示件数 10 V 件 1 対象 1 件                                                                                                    | /                                                                                                    |
| 東京一覧メニュー                                 | <u>関催日</u><br><u>出品量号</u><br><u>生工</u><br><u>ター場</u><br>生工<br><u>タール</u><br><u>サレード</u><br>シフト<br>走行<br><u>カー</u><br><u>東地</u><br><u>エアコン</u><br>茶個<br><u>アフン</u><br>茶個<br><u>アフン</u><br>茶個<br><u>アフン</u><br>茶個<br><u>アフン</u><br>茶個<br><u>アフン</u><br>茶個<br><u>アフル</u><br>茶個<br><u>アフル</u><br>茶園<br><u>アフン</u><br>茶個<br><u>アフル</u><br>茶園<br><u>アフル</u><br>茶園<br><u>アフル</u><br>茶園<br><u>アフル</u><br>茶園<br><u>アフン</u><br>茶個<br><u>アフル</u><br>茶園<br><u>アフル</u><br>茶園<br><u>アフン</u><br>茶個<br><u>アフル</u><br>茶園<br><u>アフル</u><br>茶園<br><u>アフル</u><br>茶園<br><u>アフル</u><br>茶園<br><u>アフル</u><br>茶園<br><u>アフル</u><br>茶 | ・キャンセル申込期限を超えている車両は表示されません。                                                                                                    |
| 印刷 (一覧) 🏃                                |                                                                                                    |                                                                                                    |
| MYオークション                                 | RU5 2 bal 2 3000 R08.09 ボジイト AACナビ AW 革 PS PW                                                                                                    |                                                                                                    |
| お気に入り                                    | <b>1</b> 対象1件                                                                                                    |                                                                                                    |
| 各種履歴                                     | USS ロンプライフィックスキー発展入 CPSE                                                                                                    | ②-2) 落札キャンセルしたい車両の <落札キャンセルを由込む>                                                                                                    |
| 溶れキャンセル                                  | ワンクリック フレンフィレスピ いうでも 一元 贈入 クリック 一                                                                                                    |                                                                                                    |
| 自社落札                                     | 落札キャンセル申込について                                                                                                    | ホタンをクリックする。                                                                                                    |
| お探し車                                     | CISから落札キャンセル申込をすることができる車両が表示されます。                                                                                                    |                                                                                                    |
| ワンクリック管理                                 | 申込できる車両は落札方法によってが異なります。<br> 落札方法   CISからの申込   補足                                                                                                    | │                                                                                                    |
| いつもの設定                                   | インターネットライブ 基本契約・追加契約どちらからでも申込できます                                                                                                    | ↓ ▼ 変札 キャンセル利田パフロードス 力両面が主ニュカト担へ                                                                                                    |
| ◆ 第4人輸送                                  | 1918 78-1LU/C919 (SetUnism) Cのが申込できよう<br>商助/卸決落札                                                                                                    | ▼/習作してアノビルケリカハスノート人力画面が衣小Cれに物白                                                                                                    |
| <ul> <li>落札自動輸送</li> <li>米日輸送</li> </ul> | USSワンクリック構入         ×         各会場にお申し出ください           JAPAN端来での落札         ×         各会場のお問い合わせ先一覧はごちら                                                                                                    |                                                                                                    |
| こちらから                                    | 会場での落札                                                                                                    | 10P     10P     10P |
| こ登録可能です                                  | (第) 抜け ナット・ケリ を中によい                                                                                                    |                                                                                                    |
|                                          |                                                                                                    | <ul> <li>・落札キャンセル利用制限を &lt;利用する (パスワードあり) &gt; に設定されています。<br/>サービス利用パスワードの取得・変更方法は、別紙での説明とする。</li> <li>・労ービス利用パスワードの取得・変更方法は、別紙での説明とする。</li> <li>⇒変更する「サービス利用パスワードを取得・変更する」</li> </ul>                                                                                                    |

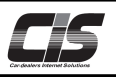

# 【操作方法Ⅱ】

落札した車両をキャンセルする

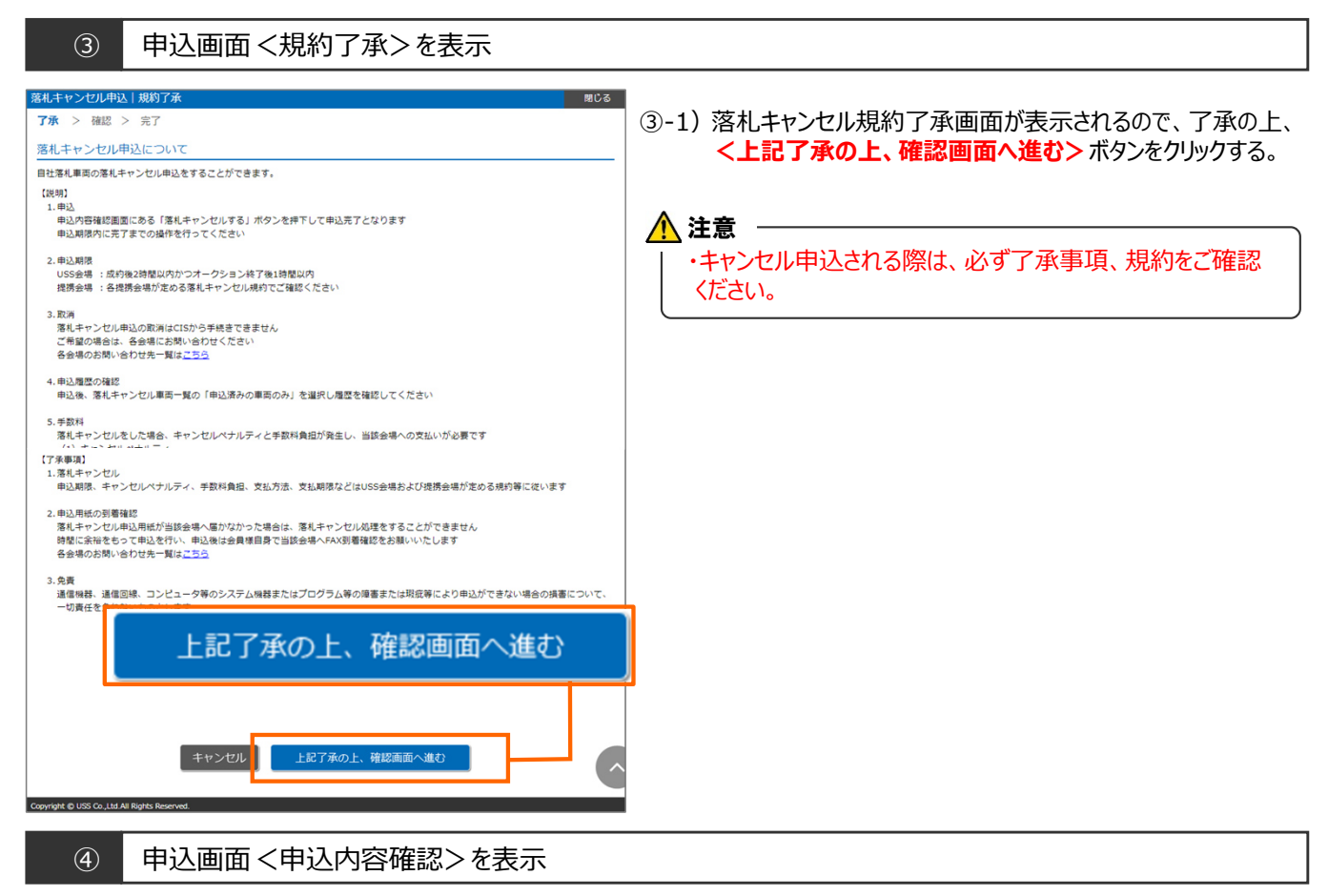

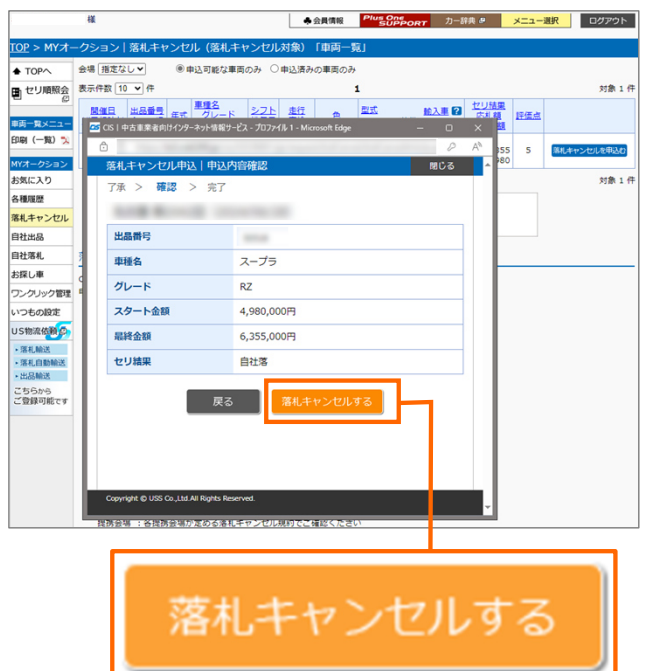

④-1)落札キャンセル確認画面が表示されるので
 <落札キャンセルする>ボタンをクリックする。

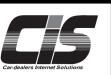

# 【操作方法Ⅲ】

落札した車両をキャンセルする

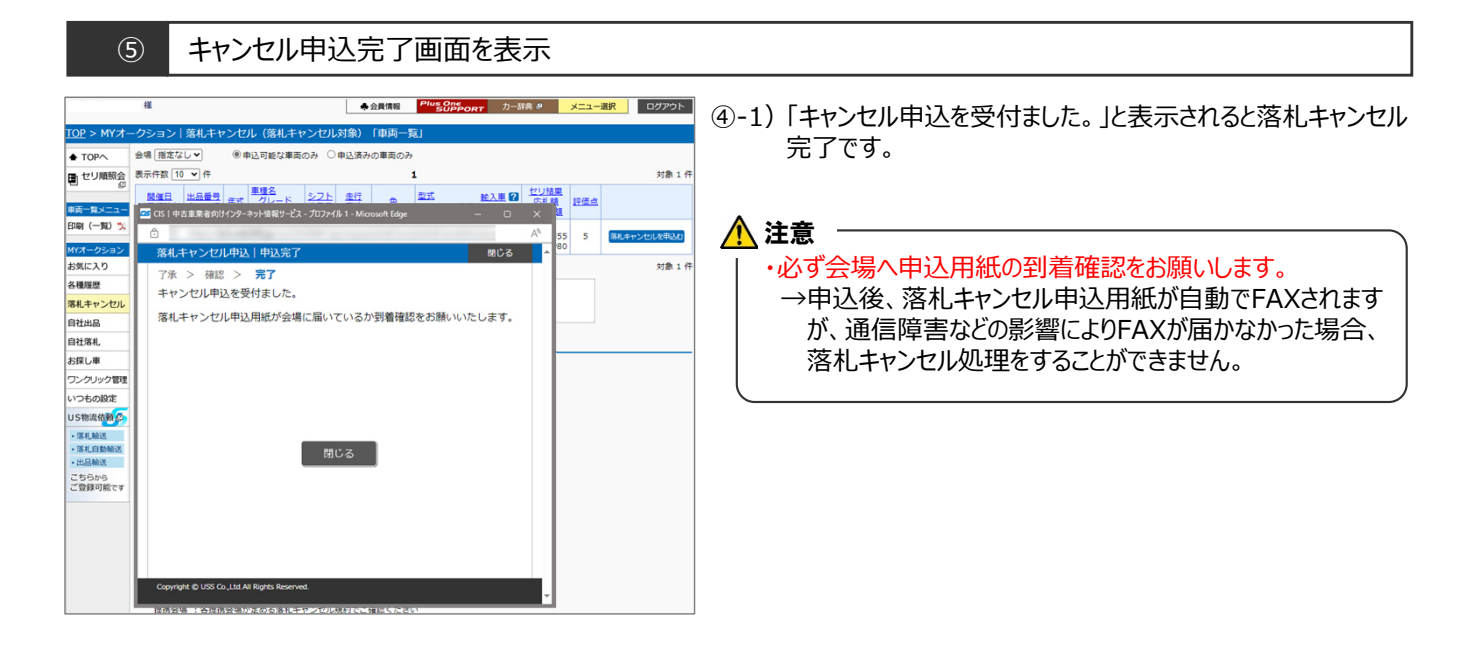

(+) 補足 落札キャンセル申込状況の確認は 【MYオークション≫落札キャンセル≫申込済みの車両のみ】から可能! 样 ◆会員情報 Plus One SUPPORT カー辞典 ፼ メニュー選択 ログアウト TOP > MYオークション | 落札キャンセル(落札キャンセル対象) 「車両一覧. e 申込済みの車両のみ 表示対象 当回一覧▼ 会場 指定なし▼ ○申込可能な車両のみ ●申込済みの車両のみ ■ セリ順照会 表示件数 10 🖌 件 1 <u>車種名</u> <u>グレード</u> アイコン ? <u>セリ結果</u> <u>応札額</u> <u>スタート金額</u> <u>開催日</u> <u><u>切予想時刻</u> <u>会</u>場</u> <u>年式</u> 型式 <u>
輸入車</u>
? エアコン
装備 <u>走行</u> 車検 色 評価点 申込日時 車両一覧メニュー 印刷(一覧) 羚 落札 R R05 Z 🔁 💿 F6 DB06 AAC ナビ AW 革 PS PW ホワイト 5 24/06/28 16:59 R08.09 3000 MYA クション お気に入り 対象1件 1 各種履歴 言いやすく 落札キャンセル さら 自社出品 自社落札 落札キャンセル申込について お探し車 CISから落札キャンセル申込をすることができる車両が表示されます。 ワンクリック管理 申込できる車両は落札方法によってが異なります。 落札方法 CISからの申込 補足 いつもの設定 インターネットライブ 基本契約・追加契約どちらからでも申込できます US物流依頼の 0 指値 落札した契約(落札店舗)でのみ申込できます ▶ 落札輸送 商談/即決落札 USSワンクリック購入 ▶ 落札自動輸送 各会場にお申し出ください × ▶出品輸送 JAPAN端末での落札 各会場のお問い合わせ先一覧はこちら 会場での落札 こちらから ご登録可能です 【説明】